## Using the ActiveSync Mobile Administration Web Tool

Written by Marc Grote - mailto:grotem@it-training-grote.de

## Abstract

In this article I will show how to use the free ActiveSync Mobile Administration Web Tool which helps you to remotely wipe the configuration of your mobile devices with a simple web interface.

### Let's begin

The Microsoft Exchange ActiveSync Mobile Administration Web tool allows administrators to remotely erasing lost, stolen or otherwise compromised mobile devices with Windows Mobile 5.0 and the Messaging & Security Feature Pack for Windows Mobile 5.0.

With the help of the Exchange ActiveSync Mobile Administration Web tool you can perform the following actions:

- Display a list of all mobile devices that are used from any mobile device user in your enterprise
- Select and unselect mobile devices to be remotely erased
- Viewing the status of pending remote erase operations for every device
- Display a transaction log of every transaction which administrator have issued remote wipe commands

# Messaging & Security Feature Pack for Windows Mobile 5.0

The Messaging & Security Feature Pack for Windows Mobile 5.0 let you keep your Inbox, Calendar, Contacts and Tasks up to date by using the Direct Push Technology from Exchange Server 2003 SP2.

MSFP let you browse the corporate address book with Exchange 2003 SP2. MSFP better protects mobile device data and manage mobile devices.

### Download and installation

The Microsoft Exchange ActiveSync Mobile Administration Web tool is free of charge. You can download the ActiveSnyc Mobile Administration Web Tool from the following <u>website</u>. After downloading the package double click the package and follow the installation instructions.

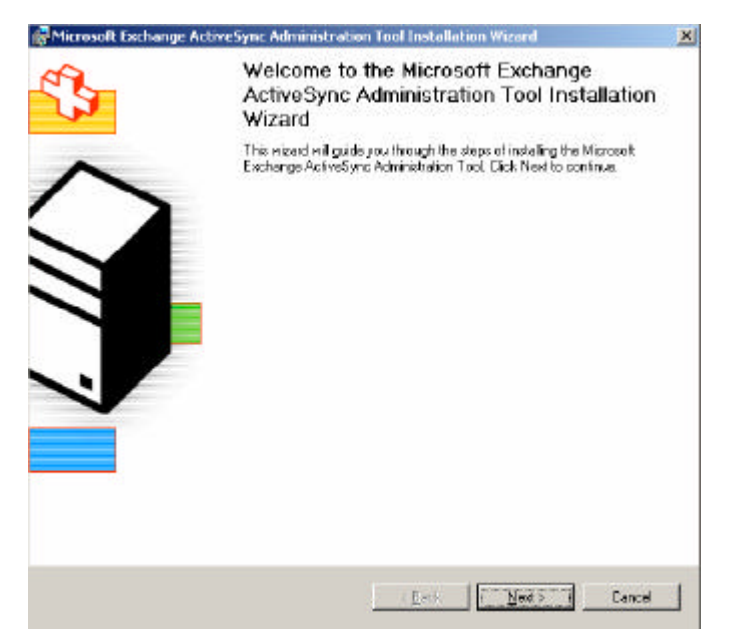

Figure 1: Installation of the Exchange Active Sync Administration Tool

#### Please note:

Exchange ActiveSync Mobile Administration Web tool works with the device password policy set in the Exchange System Manager of Exchange Server 2003 SP2. To use this tool without enforcing a device password policy for users, create an empty policy by selecting *require password* in Exchange System Manager, but leave all sub-fields unselected.

| Device Security Settings                                                                           | × |
|----------------------------------------------------------------------------------------------------|---|
| Enforce password on device                                                                         |   |
| Minimum password length (characters):                                                              |   |
| Require both numbers and letters                                                                   |   |
| Inactivity time (minutes):                                                                         |   |
| Wipe device after failed (attempts):                                                               |   |
| Refresh settings on the device (hours):                                                            |   |
| E Allow access to devices that do not support password settings                                    |   |
| Specify an exception list of users that are exempt from the setting enforcement <u>Ex</u> ceptions |   |
| OK Cancel <u>H</u> elp                                                                             |   |

Figure 2: Create an empty mobile device policy

After installation, the setup process has created a new virtual directory called *MobileAdmin* which is used for remote administration.

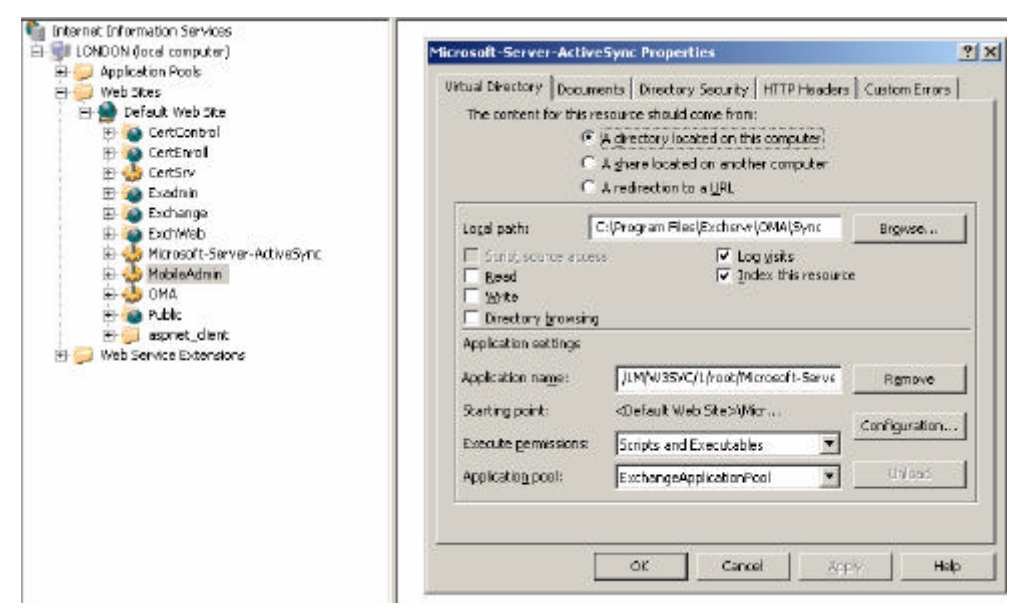

Figure 3: IIS after Active Sync Tool installation

Open your favourite web browser and navigate to <u>https://servername/mobileadmin</u>. You must enter your username and password top access the site.

| Internet Explorer Esh    | anced Security Configuration is a                                                                                                    | en-abled - Microsoft In                                                                                                    | terest Explorer                                                                                                    |                                                                                                    | 2                                                                                                    |
|--------------------------|----------------------------------------------------------------------------------------------------|----------------------------------------------------------------------------------------------------|----------------------------------------------------------------------------------------------------|----------------------------------------------------------------------------------------------------|----------------------------------------------------------------------------------------------------|
| Elo Edit Yow Favo        | ites Iooli Uolo                                                                                                    |                                                                                                    |                                                                                                    |                                                                                                    |                                                                                                    |
| Q tek + Q + 3 1          | ) 🐔 🔎 Search 😙 Pervorites                                                                                                    | e 🕹 · 👌 🖬 🗖                                                                                                    | J 🕰                                                                                                    |                                                                                                    |                                                                                                    |
| Address 👔 https://kindon | ,imobileadmin                                                                                                    |                                                                                                    |                                                                                                    |                                                                                                    | 💌 🔂 🐼 🖬                                                                                                    |
|                          | Internet Explorer En<br>Internet Explorer Enhanced<br>define how users browse In<br>pose a security risk. For a -<br><u>Configuration</u> .<br>This enhanced level of secu-<br>such as files on universal h<br>has been disabled, you can<br>Managang Internet Explorer | hhanced Securit<br>Security Configurat<br>termst and intranst Y<br>complete list of the su<br>with can prevent Wet<br>learn<br>add General to load<br>Security Can prevent Wet<br>learn<br>add General to load<br>Security Can prevent Wet<br>learn<br>add General to load<br>Security Can prevent Wet<br>learn<br>Base of the support<br>add General to load<br>Security Can prevent Wet<br>learn<br>Base of the support<br>Base of the support<br>Base of the s | Cy Configuration is elemented on the configuration economics of the configuration economics of the configuration economics of the configuration of the configuration of the conf | nabled<br>your server. This configures a num<br>also reduces the exposure of you<br>guration, see Effects of Internet E<br>edty in Internet Explorer and rest<br>P Trusted sites cores. | nber of security settings that<br>ir server to Wisb sites that might<br>spicer Enhanced Security<br>int access to network resources,<br>internet Explorer functionality that<br>For more information, see |

Figure 4: Accessing the ActiveSync tool

The access to the Exchange ActiveSync Mobile Administration Web tool is per default restricted to Exchange administrators and local administrators. To give additional users access to the tool, you must grant every additional user or user group access to the MobileAdmin installation directory.

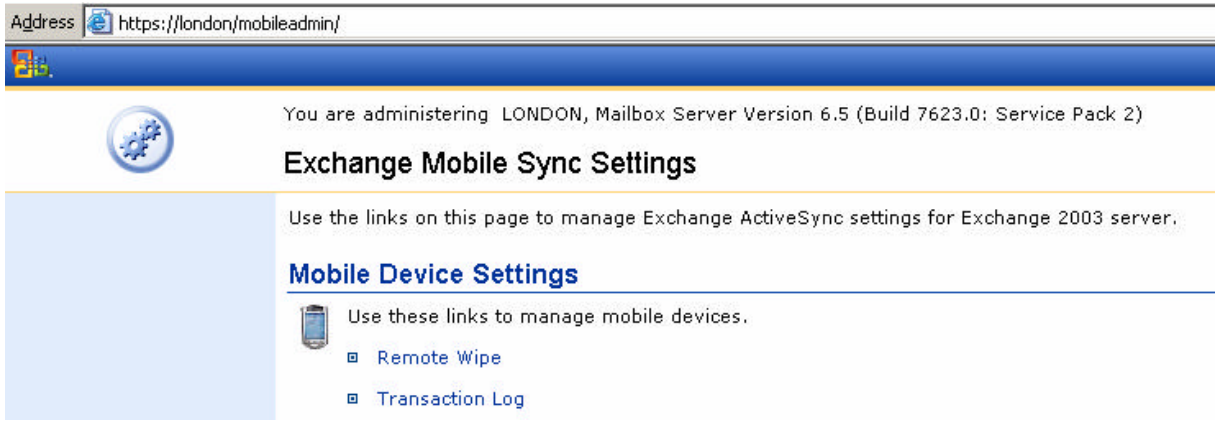

Figure 5: Exchange Mobile Sync Settings

After entering you credentials you can issue two commands:

- Remote Wipe
- Transcation Log

Remote Wipe lets you easily wipe the configuration of remote mobile devices after these device are lost or stolen or otherwise compromised.

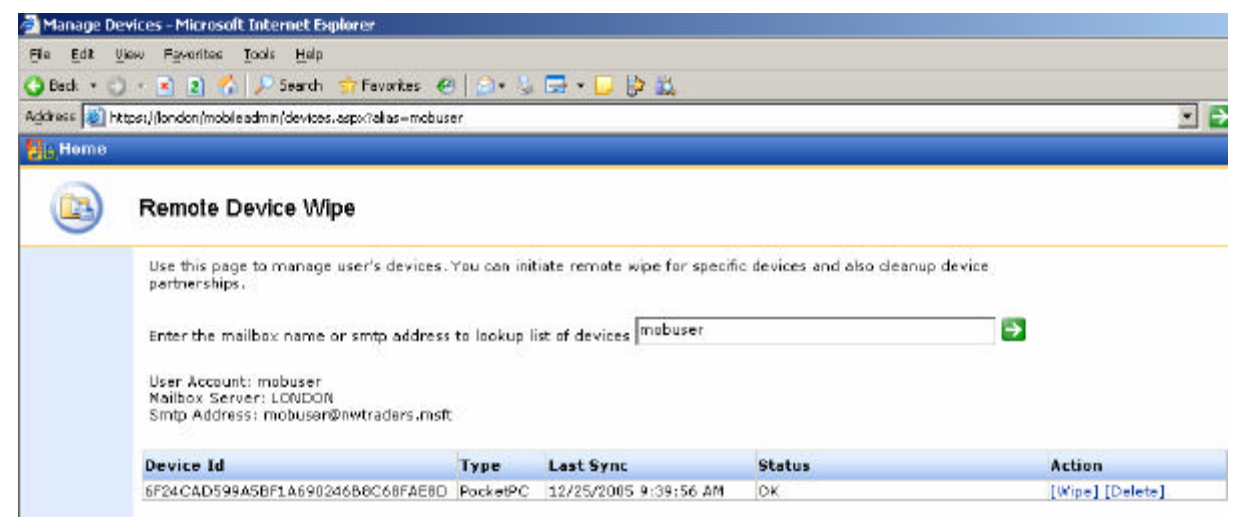

Figure 6: Initiate a remote device wipe

| Die Dit Vew Farchtes Tools Deb<br>C Back + C - E C A De Search ☆ Favarites @ C + A De - C A De C<br>Agiress @ https://ondon/mobileadmin/devices.asp:?olas=mobuser<br>M Facket PC - WM 5.0                                                                              |   |
|----------------------------------------------------------------------------------------------------|---|
| Q Back + Q → E R P Search  Provinces R R R R R R R R R R R R R R R R R R R R R R R R R R R R R R R R R R R R R R R R R R R R R R R R R R R R R R R R R R R R R R R R R R R R R R R R R R R R R R R R R R R R R R R R R R R R R R R R R R R R R R R R R R R R R R R R R |   |
| Agirress in https://iondon/mobileadwin/devices.aspx?alas=mobuser                                                                                                    |   |
| Protect PC - WM 5.0                                                                                                    | ÷ |
|                                                                                                    | = |
| Ble Rash Help                                                                                                    |   |
|                                                                                                    |   |
| note wipe for specific devices and also cleanup device                                                                                                    |   |
|                                                                                                    |   |
| vices mobuser 🔁                                                                                                    |   |
|                                                                                                    |   |
|                                                                                                    |   |
|                                                                                                    |   |
| Bync Status Action                                                                                                    |   |
| V2005 9:39:56 AM W/De initiated 12/25/2005 10:17:08 AM Cancel Wide Delet                                                                                                    |   |
|                                                                                                    |   |
|                                                                                                    |   |
|                                                                                                    |   |
|                                                                                                    |   |
|                                                                                                    |   |
|                                                                                                    |   |
|                                                                                                    |   |
| 2 Ba                                                                                                    |   |
|                                                                                                    |   |
|                                                                                                    |   |

Figure 7: The Pocket PC will be reset

After the remote wipe, the mobile device will be reset to default settings so that no confidential settings will be saved on the mobile device.

The Remote Device Wipe administrator console provides the following functions:

- Issue a remote wipe command for a lost or stolen mobile device.
- View the status on a pending remote wipe command.
- Undo (cancel) a remote wipe command if a lost or stolen mobile device is recovered.
- Delete a device partnership.

To issue a remote wipe command, search for a user's mobile devices by specifying the username, locate the device you want based on device type and time of last synchronization, and then click *Wipe*.

The status is indicated under Status for each mobile device and may contain one or more of the following values:

| Status                                | Meaning                                                                                                |
|---------------------------------------|----------------------------------------------------------------------------------------------------|
| OK                                    | Device can be synchronize                                                                              |
| Wipe initiated                        | Administrator has chosen the wipe action, but the directive has not yet been sent to the mobile device |
| Sent to Device                        | The remote wipe directive has been sent to the mobile device and we are waiting for confirmation       |
| Device Acknowledged                   | The device has acknowledged receipt of the remote device wipe directive and its intent to run the wipe |
| Wipe operation completed successfully | All bookkeeping and so on has been completed and the remote wipe has been performed                    |

You can use the remote wipe console to delete a device partnership from the server.

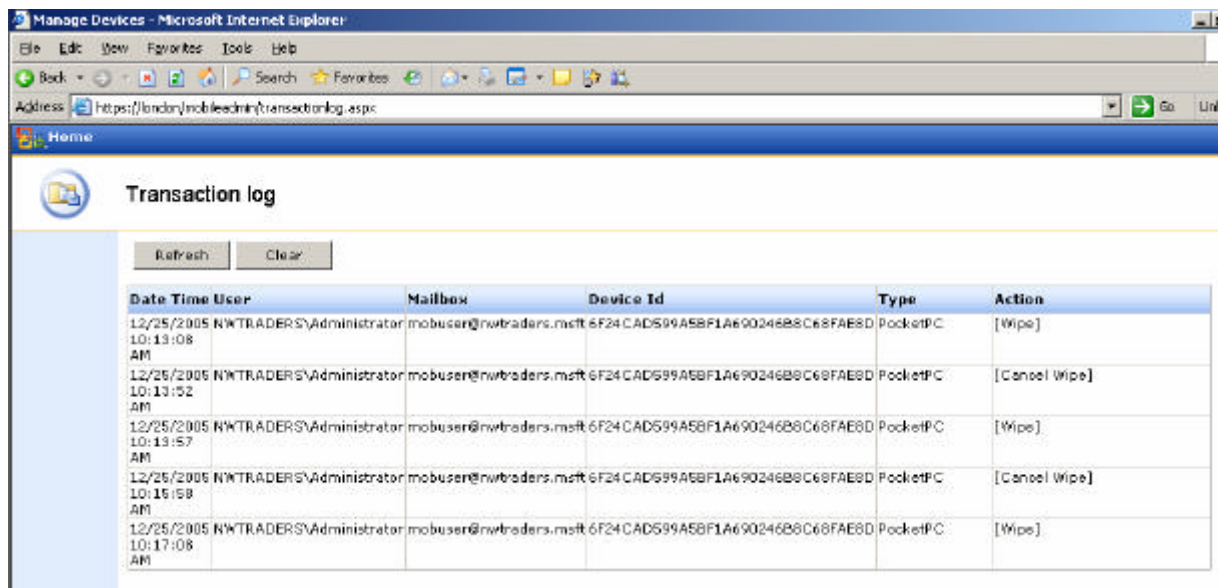

Figure 8: Transaction log

The Transaction log of the ActiveSync Mobile Administration Web Tool shows you which administrator has issued a remote wipe command to clear a remote mobile device configuration.

# Simulate Windows Mobile 5.0 clients

If you doesn't have a Windows Mobile 5.0 device – like me – don't worry. You can simulate all new features of Exchange Server 3003 SP2 with a mobile device emulator. A long time ago Microsoft has released a beta version of the Device Emulator for Windows Mobile 2003 and Windows Mobile 5.0. You can download the beta version of the standalone device simulator from the beta.microsoft.com website. You must register to download the beta. Click here to register. The standalone version only supports Windows Mobile 2003 SE. Microsoft is working on a new standalone version for Windows Mobile 5.0. If you want to use the device simulator for Windows Mobile 5.0 you must install Microsoft Visual Studio 2005 and the

Windows Mobile 5.0 SDK. This installation file contains the needed XML files for the device emulator.

# Conclusion

The Microsoft Exchange Server Active Sync Web Administration Tool is a nice tool because it is web based and can be executed from all places where you have access to a web browser and the Exchange Server where the tool runs.

## **Related Links**

Microsoft Exchange Server ActiveSync Web Administration Tool http://www.microsoft.com/downloads/details.aspx?FamilyID=e6851d23-d145-4dbfa2cc-e0b4c6301453&DisplayLang=en Windows Mobile 5.0 http://www.microsoft.com/windowsmobile/business/5/default.mspx Exchange 2003 SP2 Download http://www.microsoft.com/technet/prodtechnol/exchange/downloads/2003/sp2/downlo ad.mspx New Mobility Features in Exchange Server 2003 SP2 New Mobility Features in Exchange Server 2003 SP2 http://www.microsoft.com/technet/prodtechnol/exchange/2003/sp2mobility.mspx Mobility in Exchange Server 2003 http://www.microsoft.com/technet/prodtechnol/exchange/2003/sp2mobility.mspx Mobility in Exchange Server 2003